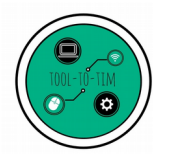

Tuto

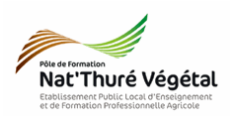

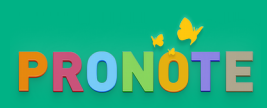

Consulter sa copie corrigée depuis l'application mobile

### <u>Plan:</u>

| 1. Se connecter à Pronote         | , 2 |
|-----------------------------------|-----|
| 2. Accéder au travail à faire     | .2  |
| 3. Choisir la séance              | . 3 |
| 4. Consulter votre copie corrigée | .4  |

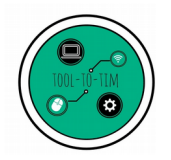

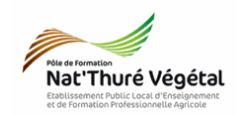

## 1. Se connecter à Pronote

 Connectez vous à votre compte Pronote depuis l'application

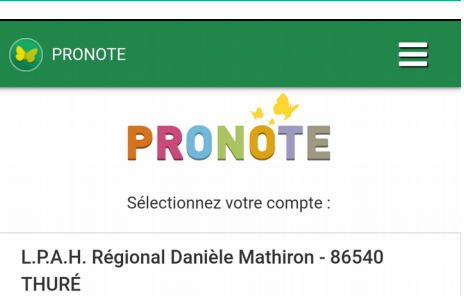

Espace Élèves - TestBTSAP1 eleve

# 2. Accéder au travail à faire

| <ul> <li>Depuis la page d'accueil, cliquer sur le menu de<br/>l'application</li> </ul> | TestBTSAP1 eleve<br>Page d'accueil                                                                                                    |
|----------------------------------------------------------------------------------------|----------------------------------------------------------------------------------------------------|
|                                                                                        | Travail à faire pour les prochains jours                                                                                                    |
|                                                                                        | Pour aujourd'hui                                                                                                    |
|                                                                                        | Aménagement M52                                                                                                    |
|                                                                                        | Bonjour, découverte de la permaculture via un document<br>wiki et des vidéo youtube. Bonne lecture et bon<br>visionnage. Correction du devoir de la semaine dernière,<br>bonne lecture. |
|                                                                                        | <u>3_la permaculture.odt</u>                                                                                                    |
|                                                                                        | BTS S4 correction.odt                                                                                                    |
|                                                                                        | TestBTSAP1 e                                                                                                    |
| <ul> <li>Dérouler le menu Cahier de textes</li> </ul>                                  | Page d'accuei 👱 TestBTSAP1 eleve (BTSA1                                                                                                    |
|                                                                                        | Travail à fe Page d'accueil                                                                                                    |
| • Puis <mark>cliquer</mark> sur <mark>Travail à faire</mark>                           | Pour aujour Cahier de textes                                                                                                    |
|                                                                                        | Amé 📔 Contenu des cours                                                                                                    |
|                                                                                        | Bonjour, d<br>wiki e Lee 🎧 Travail à faire                                                                                                    |
|                                                                                        | visionnage<br>bonne lect Notes                                                                                                    |
|                                                                                        | 3_la perma Vie scolaire                                                                                                    |
|                                                                                        | BISS4.co                                                                                                    |
|                                                                                        | Lecon du i Mes données                                                                                                    |
|                                                                                        | rayonneme Paramètres                                                                                                    |
|                                                                                        | Changer de compte                                                                                                    |
|                                                                                        | Angle Se déconnecter                                                                                                    |
|                                                                                        |                                                                                                    |

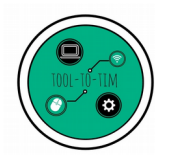

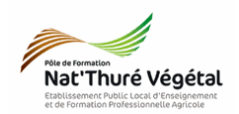

# 3. Choisir la séance

| . Faine défiler le <mark>compine</mark> de source coulocitée | TestBTSAP1 eleve                                                                                  |
|--------------------------------------------------------------|---------------------------------------------------------------------------------------------------|
| • raire deflier la semaine de cours souhaitee                | 🛗 du 6 au 11 avr.                                                                                 |
| • Choisir le <mark>jour de la séance</mark> souhaitée        | Pour le lundi 06 avril 2020                                                                       |
|                                                              | Pour le mardi 07 avril 2020                                                                       |
|                                                              | Pour le mercredi 08 avril 2020                                                                    |
|                                                              | Pour le jeudi 09 avril 2020                                                                       |
|                                                              | Pour le vendredi 10 avril 2020                                                                    |
|                                                              |                                                                                                   |
| • Choisir le la séance souhaitée                             | TestBTSAP1 eleve                                                                                  |
|                                                              | du 6 au 11 avr.                                                                                   |
|                                                              | ✓ Pour le jeudi 09 avril 2020                                                                     |
|                                                              | MIL<br>Donné le 09/04 [0 jour]<br>O 1h30 Difficile                                                |
|                                                              | Leçon du jour : nivellement par cheminement ouvert et fermé                                       |
|                                                              | Alti-NivCheminFermé-Annexe2.pdf                                                                   |
|                                                              | Alt <u>inétrie-</u><br><u>NivellementCheminOuvert+Fermé_compressed</u><br>(1).pdf                 |
|                                                              | TIM<br>Donné le 03/04 [6 jours]<br>ⓒ 60mn ■ Moyen                                                 |
|                                                              | TD5 - Fiche_com.ods - R Exercice_utilisation_approfondie_tableur_BTSAP1.                          |
|                                                              | <u>Fiche_com.ods</u><br><u>Consulter ma copie</u> -<br><u>Consulter ma copie corrigée</u><br>Fait |
|                                                              |                                                                                                   |

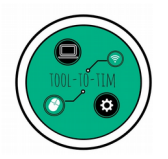

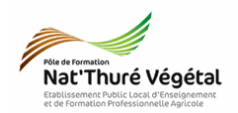

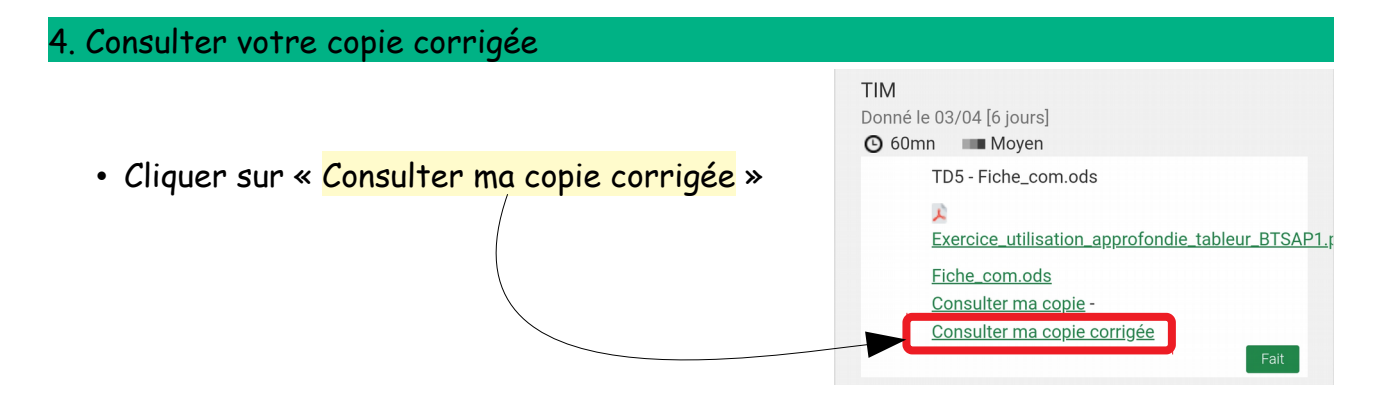

#### Nota Bene :

Les copies corrigées sont généralement des pdf, des documents texte (.doc, .odt) ou des images qui devraient s'ouvrir facilement sur les smartphones. Mais le besoin d'installation d'application tierce n'est pas exclue...

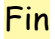